## A QUICK GUIDE TO EXPORTING THE PUPIL CENSUS

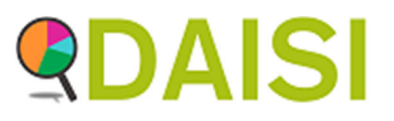

USE THESE INSTRUCTIONS TO SEND YOUR RETURN TO THE LA FOR FURTHER DATA CHECKING

Once you have processed your duplicates in COLLECT you will need to send exports of your return to the LA for further data checking to take place.

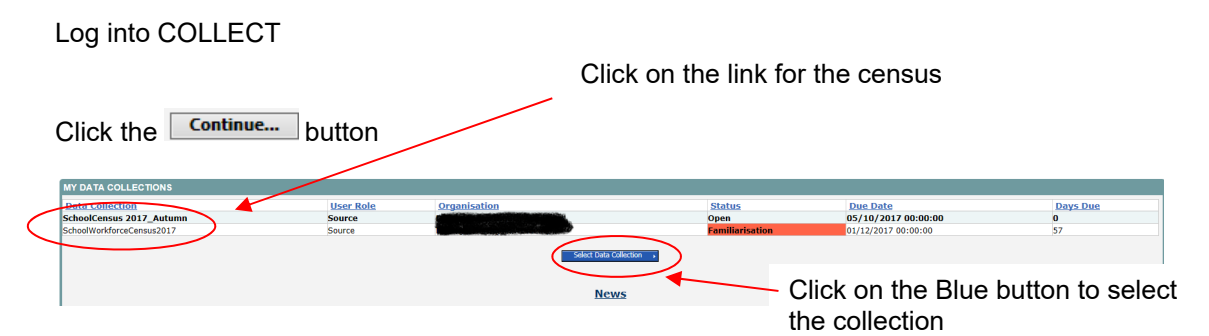

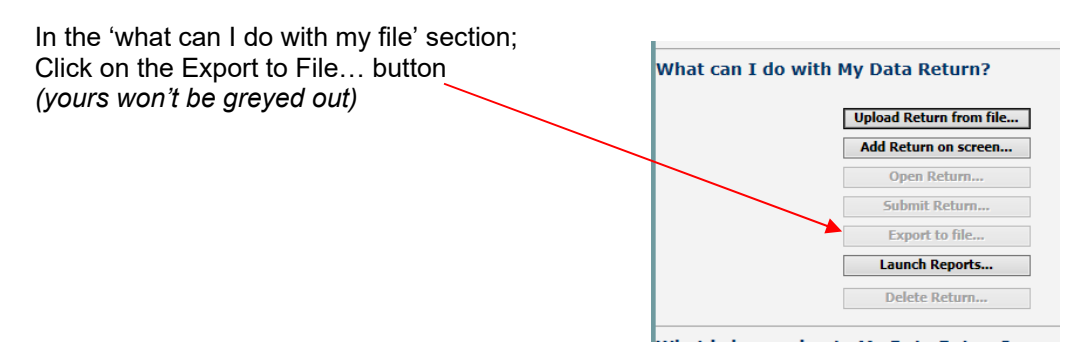

You will need to export both CSV and XML versions of your census.

Rename the file *892XXXX\_892LLLL\_Oct19csv* <u>or</u> *892XXXX\_892LLLL\_Oct19xml* (where XXXX is your establishment number) depending on the type of file you have exported.

Both files will then need to be sent to the LA using S2S as generic files.

If you need help with this process please contact either;

Deborah Korn (87 64838) deborah.korn@nottinghamcity.gov.uk

Or

Jude Eade (87 65199) jude.eade@nottinghamcity.gov.uk

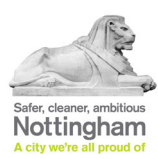

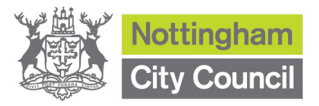